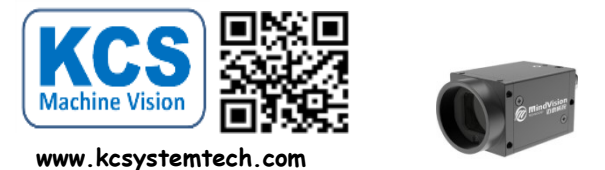

## การตั้งค่า IP กล้อง MindVision

Wi-Fi

หลังจากลงโปรแกลงกล้องเรียบร้อยแล้วพร้อมกับต่อกล้องเข้ากับ Pc.

1

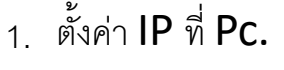

Diagnose this connection Rena

| Ethernet Status    |                   | × Ethernet Properties       |
|--------------------|-------------------|-----------------------------|
| General            |                   | Networking Sharing          |
| Connection         |                   | Connect using:              |
| IPv4 Connectivity: | No Internet acces | Realtek PCle GbE            |
| IPv6 Connectivity: | No network acces  | 3                           |
| Media State:       | Enable            | 1                           |
| Duration:          | 00:02:1           | This connection uses the fo |
| Speed:             | 1.0 Gbp           | S 🖾 💭 Client for Microsoft  |
| Details            |                   | 🗹 🛬 File and Printer Sh     |
| occanon            |                   | 🗹 🛬 pylon GigE Vision       |
|                    |                   | Minavision Gige L           |
| Activity           |                   | Internet Protocol V         |
| rearry             |                   | 🗆 🚄 Microsoft Network       |
| Sent               | – 📃 — Received    | <                           |
|                    |                   | Install                     |
| Packets: 4         | 94                | Description                 |
|                    |                   | Transmission Control P      |
| Properties Displa  | Disesso           | area network protocol ti    |

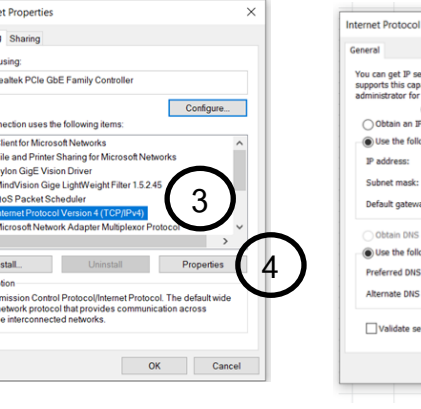

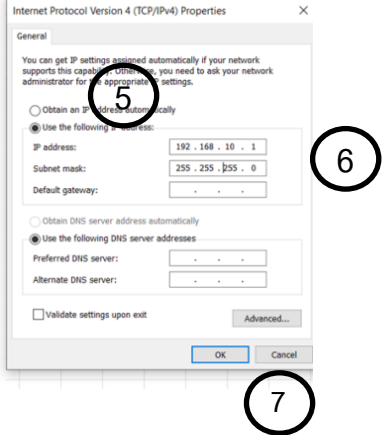

- 1.คลิก Ethernet port
- 2.คลิกปุ่ม Properties
- 3.คลิกเลือกหัวข้อ Internet protocol version 4(TCP/IPv4)
- 4.คลิกปุ่ม Properties
- 5.เปลี่ยนจาก Auto เป็น Manual
- 6. ตั้งค่า **IP**
- 7.คลิกปุ่ม **OK**

| IP address:      | 192.168.10.1  |
|------------------|---------------|
| Subnet mask:     | 255.255.255.0 |
| Default gateway: |               |
|                  |               |

2.ตั้งค่า **IP** ที่กล้อง

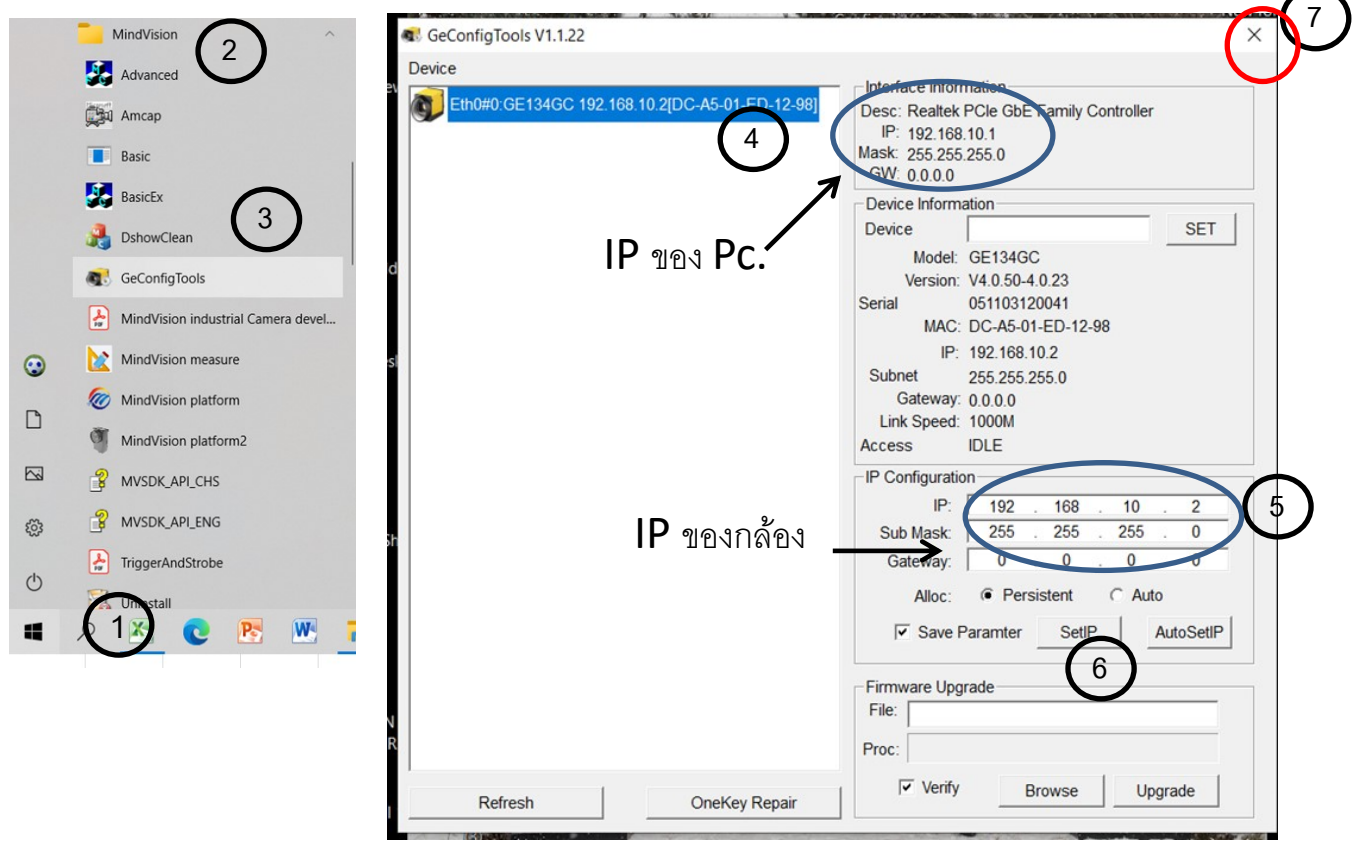

- 1.คลิก Start Menu 2.คลิกเลือกหัวข้อ MindVision 3.คลิกเลือกหัวข้อ GeConfig Tools
- 4.คลิกที่ชื่อของกล้อง
- 5.ตั้งIP กล้องให้ตรงกับ IP –ของ PC ( ต่างกันตรงท้าย)
- 6.คลิกปุ่ม SetIP
- 7.กดปิด **Program**
- 8.เปิด mindVision platform เพื่อใช้งาน

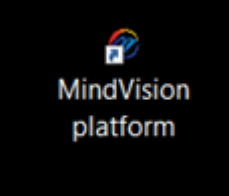

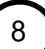